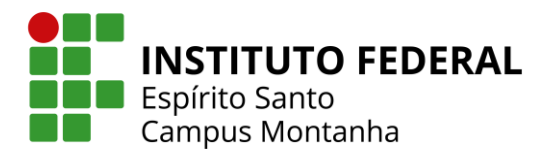

## TUTORIAL PARA SOLICITAÇÃO DE DOCUMENTOS PELO Q-ACADÊMICO

Através do site do Q-acadêmico, o(a) discente poderá solicitar a emissão dos seguintes documentos:

- Atestado de Escolaridade
- Boletim escolar
- Histórico Escolar Parcial

Segue abaixo passo a passo para que o(a) discente possa realizar a solicitação desses documentos.

## PASSO 1

- > Acesse o link: <u>https://academico.ifes.edu.br/</u>
- > Selecione o perfil de "ALUNO".

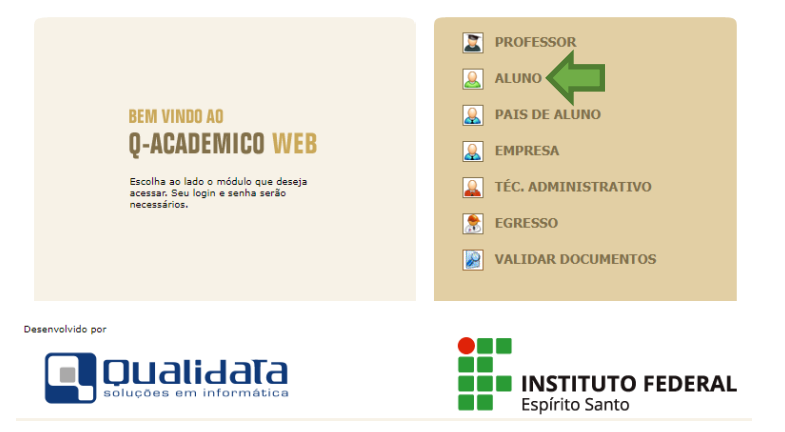

Digite seu número de matrícula no login e sua senha.

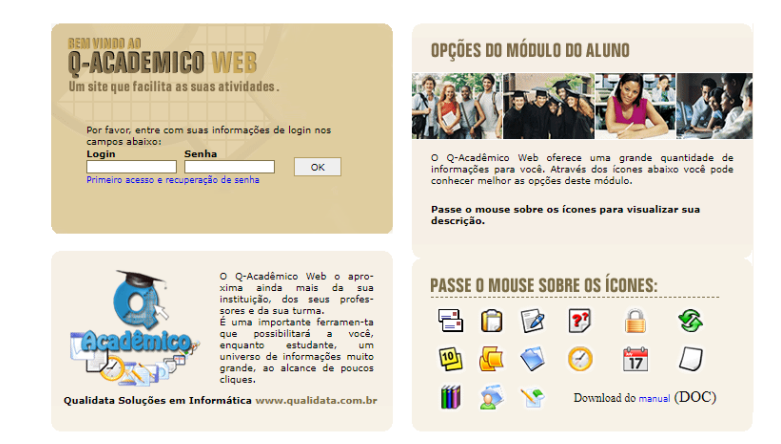

## PASSO 2

➢ Na página inicial, clique na opção "Solicitar documentos".

| Õ          | -ACADÊMICO WEB                                                                                                    | ENCERPAR<br>SESSÃO                            |  |
|------------|----------------------------------------------------------------------------------------------------|-----------------------------------------------|--|
| 🚨 mó       | DULO DO ALUNO                                                                                                    | 🖸 🕗 📅 📅 👰 🚁 🗟 👰 🖉 🕫 🖉 🗋 📿 😡                   |  |
| Págin      | a inicial                                                                                                    |                                               |  |
|            | fotografia não<br>disponível Boa noite,                                                                                           |                                               |  |
| Ĉ          | Questionários<br>Não há questionários a serem respondidos                                                                         |                                               |  |
| $\bigcirc$ | Horário Individual<br>Confira aqui o horário de suas aulas neste período                                                          |                                               |  |
| 17         | Calendário Acadêmico<br>Todas as datas do que acontece na sua instituição<br>disponíveis para visualização em um &único calend    | , no seu curso e na sua turma estão<br>dário. |  |
| <b></b>    | Diários<br>Datas de provas, trabalhos e exercícios de cada di                                                                     | sciplina.                                     |  |
| 10         | Boletim<br>Confira notas e freqüências                                                                                            |                                               |  |
| ø          | <b>Estágios</b><br>Verifique se há ofertas de estágios para o seu curs                                                            | :0                                            |  |
|            | Caixa de Mensagens<br>Você possui mensagens não lidas.                                                                            |                                               |  |
|            | Histórico Escolar<br>Histórico Escolar                                                                                            |                                               |  |
|            | Medidas disciplinares e premiações<br>Medidas disciplinares e premiações                                                          |                                               |  |
|            | Matrizes Curriculares<br>Consulte as Matrizes Curriculares.                                                                       |                                               |  |
| \$         | Pedido de Alteração de Dados Cadastrais<br>Há erros em seu Cadastro de Aluno? Alguns dados<br>Envie uma solicitação de alteração. | s mudaram, como seu telefone ou endereço?     |  |
| ??         | FAQs<br>Consulte as perguntas mais freqüentes enviadas a                                                                          | seus professores, ou envie uma pergunta.      |  |
| 8          | Material de aula<br>Consulte Material para Download                                                                               |                                               |  |
|            | Alterar Senha<br>Altere sua Senha Periodicamente                                                                                  |                                               |  |
| 8          | Currículo Pessoal<br>Mantenha seu currículo atualizado.                                                                           |                                               |  |
| Ø          | Solicitar Documentos<br>Solicite históricos e declarações.                                                                        |                                               |  |
|            | Comprovante de renovação de matrícula<br>Imprima o comprovante de renovação de matrícul                                           | a mais recente.                               |  |
|            | Novas Funcionalidades<br>Consulte as novas funcionalidades do Q-Acadêmic                                                          | o WEB                                         |  |
| ø          | Gerenciamento de Downloads<br>Gerenciamento de Downloads                                                                          |                                               |  |
|            | Senha dos Pais ou Responsável<br>Envia a senha dos pais ou responsável pelo aluno                                                 | por email.                                    |  |
|            |                                                                                                    |                                               |  |

## PASSO 3

Clique em "Nova solicitação".

| € → G     | academico.ifes.edu.br/webapp/documentos |                                      | ☆ <b>*</b>         |  |
|-----------|-----------------------------------------|--------------------------------------|--------------------|--|
| Documento | 5                                       |                                      |                    |  |
|           | Solicitações Realizadas                 | Nenhuma solicitação realizada ainda. | 🕀 Nova Solicitação |  |
|           |                                         |                                      |                    |  |
|           |                                         |                                      |                    |  |

> Selecione o documento que deseja emitir.

| ) C    | academico.ifes.e | du.br/webapp/documentos                                                                                                    |   |                    |        |
|--------|------------------|----------------------------------------------------------------------------------------------------|---|--------------------|--------|
| imento | s                |                                                                                                    |   |                    |        |
|        | Solicitaçõe      | Nova Solicitação<br>Selecione um documento<br><u>Selecione um documento</u><br>Atestado de Escolaridade<br>Boletim Escolar<br>Histórico Escolar Parcial<br>Horário do Aluno | - | olicitar Documento | ova So |

> Clique em "Solicitar documento".

|            | Nova Solicitação    |                                       |  |  |
|------------|---------------------|---------------------------------------|--|--|
| olicitaçõe | Documento escolhido | <ul> <li>▼ 2021/1</li> </ul>          |  |  |
|            |                     | Rascunho Cancelar Solicitar Documento |  |  |
|            |                     |                                       |  |  |

> Clique em "Download" para baixar o arquivo do documento.

| DS                                        |           |
|-------------------------------------------|-----------|
| Solicitações Realizadas                   | ① Nova Sc |
| 17/06/2021  Documento escolhido  Download |           |
|                                           |           |
|                                           |           |